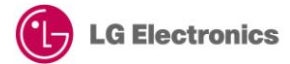

# Web App Development Quick Start Guide (WebAppSample\_TicTacToe)

Version 1.0.0 – December 2012

LGDEV-086

Home Entertainment Company LG Electronics, Inc.

# Copyright

### Copyright © 2012 LG Electronics, Inc. All Rights Reserved.

Though every care has been taken to ensure the accuracy of this document, LG Electronics, Inc. cannot accept responsibility for any errors or omissions or for any loss occurred to any person, whether legal or natural, from acting, or refraining from action, as a result of the information contained herein. Information in this document is subject to change at any time without obligation to notify any person of such changes.

LG Electronics, Inc. may have patents or patent pending applications, trademarks copyrights or other intellectual property rights covering subject matter in this document. The provision of this document does not give the recipient or reader any license to these patents, trademarks copyrights or other intellectual property rights.

No part of this document may be communicated, distributed, reproduced or transmitted in any form or by any means, electronic or mechanical or otherwise, for any purpose, without the prior written permission of LG Electronics, Inc.

This document is subject to revision without further notice.

All brand names and product names mentioned in this document are trademarks or registered trademarks of their respective owners.

# **About This Document**

### **Revision History**

| Document<br>Version | Date              | Comment         |
|---------------------|-------------------|-----------------|
| 1.0.0               | 2012, December 13 | Initial Release |

## Purpose

This document is a quick guide intended to describe how developers develop and test web applications using the WebAppSample\_TicTacToe example. This will help developer to understand how to use Sound Plugin and API and background music in the application.

## **Reference Documents**

Refer to the following documents: - Developer Library in LG Developer (<u>http://developer.lge.com</u>) website

### Conventions

### Codes

Source code and examples are indicated in the grey Courier New font.

### Note, Caution

Note and caution are used to emphasize information. The following samples describe when each is used.

### NOTE

Contains information about something that is helpful to you.

### CAUTION

Contains important information about something that you should know.

# Abbreviation

The following table defines the abbreviations used in this document.

| Abbreviation | Description              |  |
|--------------|--------------------------|--|
| CSS          | Cascading Style Sheet    |  |
| SDK          | Software Development Kit |  |

# Contents

| 1 | Introduction                                  |    |  |  |
|---|-----------------------------------------------|----|--|--|
|   | 1.1 Overview of WebAppSample_TicTacToe        | 6  |  |  |
|   | 1.2 Structure and Resources of Sample Project | 7  |  |  |
| 2 | Setting Up the Project                        | 8  |  |  |
| 3 | Implementing the Code                         | 9  |  |  |
|   | 3.1 Example Source Code                       | 10 |  |  |
|   | 3.2 Descriptions on Source Codes              | 28 |  |  |
|   | 3.3 Expected Result                           | 34 |  |  |
| 4 | Testing the Application                       | 37 |  |  |
|   |                                               |    |  |  |

# Figures

| [Figure 1] WebAppSample_TicTacToe Player Selection   | 6 |
|------------------------------------------------------|---|
| [Figure 2] WebAppSample TicTacToe Game Play          | 6 |
| [Figure 3] Structure and Resources of Sample Project | 7 |
|                                                      |   |

## Tables

### Introduction 1

This chapter describes WebAppSample\_TicTacToe and its structure.

- 1.1 Overview of WebAppSample\_TicTacToe 1.2 Structure and Resources of Sample Project

## 1.1 Overview of WebAppSample\_TicTacToe

A web application that is developed based on general HTML standards has the following structure for its operation. If you separate each component independently, it is easy to manage application sources. Developers need to implement each component as necessary.

- HTML: Defines application structure
- JavaScript: Defines application operation

#### • CSS: Defines application design elements

In this guide, we are going to learn how to develop and test a web application using a simple development example that uses Sound Plugin and API and background music in the application.

The operation of WebAppSample\_TicTacToe application is shown below. User can select the player and the other player is set to TV. The Media plays in the background and the click sound effect plays on click.

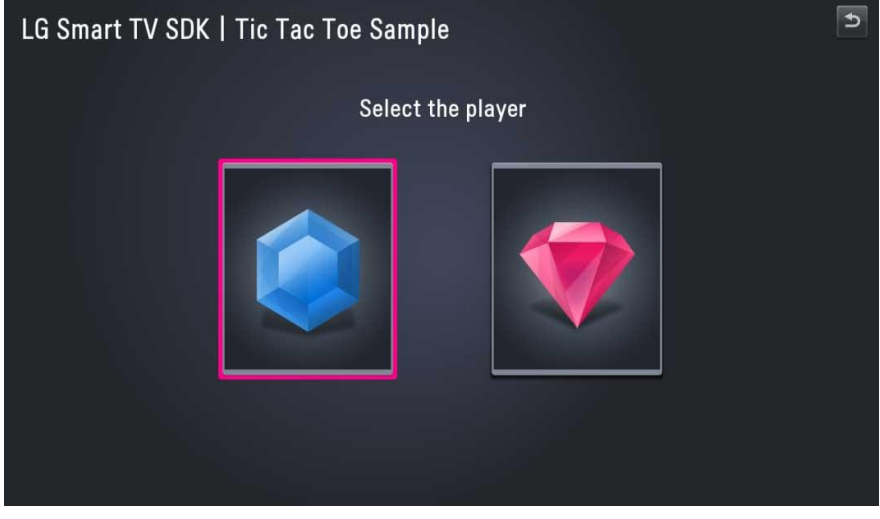

[Figure 1] WebAppSample\_TicTacToe Player Selection

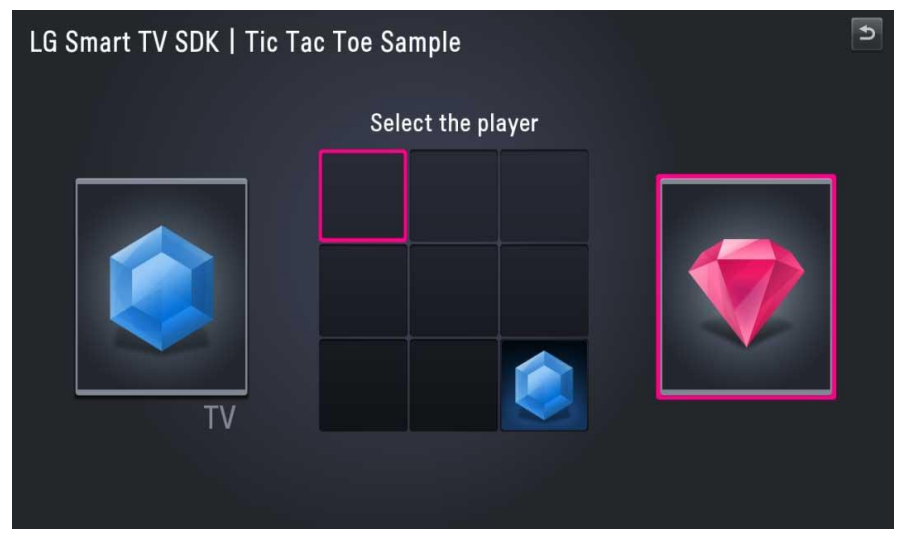

[Figure 2] WebAppSample\_TicTacToe Game Play

## **1.2 Structure and Resources of Sample Project**

The file structure of WebAppSample\_TicTacToe that is provided as a sample with this guide is shown below. You can download the sample codes from [Resource Center > Smart TV > SDK & Tools > Tools & Samples] menu in LG Developer (<u>http://developer.lge.com</u>) website.

You can either copy this sample source into the WebContent folder of the project that is created in LG IDE or enter the code directly by referring to the description in this guide.

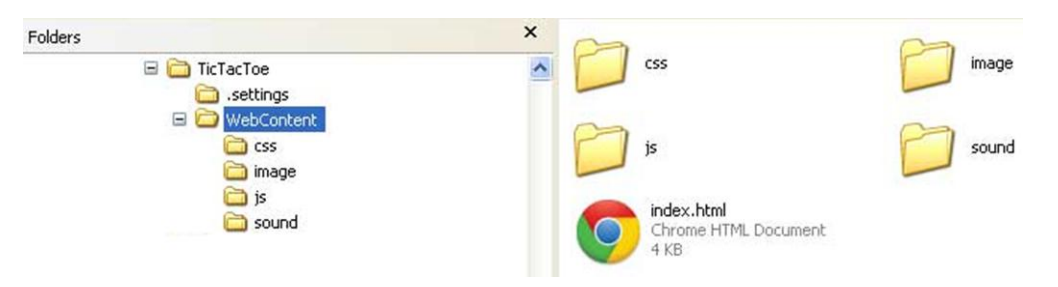

[Figure 3] Structure and Resources of Sample Project

[Table 1] Structure of Sample Project

| Folder                    |    | File             | Description                                |
|---------------------------|----|------------------|--------------------------------------------|
|                           |    | index.html       | Main screen file of an application         |
|                           |    | main.css         | Design elements of an application          |
| WebAppSample<br>TicTacToe |    | keycode.js       | Key code definitions and value assignments |
|                           | js | keynavigation.js | Key navigation for main screen             |
|                           |    | tic.js           | Tic Tac Toe game logic.                    |

# 2 Setting Up the Project

Although it is okay to use a general editor to develop a web application, you can easily develop, debug, and test the application if you use the LG IDE. This chapter describes how to set up a project using the LG IDE.

#### Note

- For detailed information on how to start using LG IDE, refer to **Developing > Using SDK** section in Developer Library in LG Developer (<u>http://developer.lge.com</u>) website.

#### 1. Open LG IDE and click [File > New > LG Web Project].

2. In the 'New LG Web Project' window, give a project name and select 'SDK Version for Web Application'. Then, click [Finish].

3. Add JavaScript, CSS, and image files.

Create each folder for JavaScript, CSS, or image files that will be used in this example in the WebContent folder. Although folders are not mandatory, it will be helpful to manage resources using folders when considering resources increase in the future.

Select and right-click the WebContent node and select **[File]** and then enter a file name including its extension in the file name field to add JavaScript or a CSS file.

4. Now, a basic foundation is prepared to implement a sample example.

# 3 Implementing the Code

This chapter describes the source codes, description, and expected results of WebAppSample\_TicTacToe example.

3.1 Example Source Code

3.2 Descriptions on Source Codes

3.3 Expected Result

### Note

Refer to **Developing > API** section in Developer Library in LG Developer (<u>http://developer.lge.com</u>) website for detailed information on how to use Web APIs.

### 3.1 Example Source Code

The entire source codes of WebAppSample\_TicTacToe sample application are as follows: Following is the description related to Main Screen.

### [index.html]

```
<!DOCTYPE html PUBLIC "-//W3C//DTD XHTML 1.0 Transitional//EN"
"http://www.w3.org/TR/xhtml1/DTD/xhtml1-transitional.dtd">
<html xmlns="http://www.w3.org/1999/xhtml">
<head>
<meta http-equiv="Content-Type" content="text/html; charset=utf-8"/>
<title>LG SmartTV : Broadcast</title>
<link type="text/css" href="css/style.css" rel="stylesheet"/>
<script src="js/jquery-1.8.2.min.js"></script>
<script src="js/channelList.js"></script>
<script src="js/keycode.js"></script>
<script src="js/common.js"></script>
<script src="js/displaychannedetails.js"></script>
<script src="js/keynavigation main.js"></script>
<script>
         new keyNavigation main();
      </script>
</head>
<body>
<!-- Header -->
<div class="header header broad">
   LG Smart TV SDK | Broadcast Sample
   <!-- main BTN -->
   id="back" class="btn default">
        <img src="images/Broadcast/back default.png" alt="Back"/>
        <img src="images/Broadcast/back focus.png" alt="Back"/>
        <!-- main BTN -->
</div>
<!-- //Header -->
<!-- contents -->
<div class="container broad">
   <!-- Contents Left -->
   <div class="contents left">
     <!-- Left List -->
     <div class="broad list">
        <!-- ArrowUp -->
        <img src="images/Broadcast/up default.png" alt="up"/>
           <img src="images/Broadcast/up focus.png" alt="up"/>
           <img src="images/Broadcast/up dim.png" alt="up"/>
           <!-- //ArrowUp -->
        <div id="slider" class="ch list">
           </div>
        <!-- //ChannelList -->
        <!-- ArrowDown:btn focus/btn default -->
```

```
<img src="images/Broadcast/down default.png" alt="up"/>
           <img src="images/Broadcast/down focus.png" alt="up"/>
          <img src="images/Broadcast/down dim.png" alt="up"/>
          <!-- //ArrowDown -->
     </div>
     <!-- //Left List -->
     <!-- Left Button:ch btn focus/ch btn default -->
     <!-- ChannelUp -->
        id="channelUP" class="ch btn default">
          <span class="up focus bg">Channel Up<span>
          <span class="up focus bg">Channel Up<span>
          <!-- //ChannelUp -->
        <!-- ChannelDown -->
        id="channelDOWN" class="ch btn default">
          <span class="down focus bg">Channel Down<span>
          <span class="down focus bg">Channel Down<span>
          <!-- //ChannelDown -->
     <!-- //Left Button -->
  </div>
  <!-- //Contents Left -->
  <!-- Preview:preview focus/preview default -->
  <div class="broad preview preview focus">
     <div class="outline">
     </div>
     <div id="broadcastHolder" class="preview">
        <span class="title">Default</span>
          <span class="date">Default</span>
        <object id="broadcast" class="broadcastIndex" type="application/x-</pre>
netcast-broadcast"></object>
        <div class="noSignalHolder" id="noSignalHolder">
        </div>
     </div>
  </div>
  <!-- //Preview -->
</div>
<!-- //contents -->
</body>
</html>
```

### Web App Development Quick Start Guide | 12

var VK BACK

### 3 Implementing the Code

[keycode.js]

```
* *
11
    LCD TV LABORATORY, LG ELECTRONICS INC., SEOUL, KOREA
   Copyright(c) 2009 by LG Electronics Inc.
11
11
  All rights reserved. No part of this work may be reproduced, stored in a
11
11
    retrieval system, or transmitted by any means without prior written
11
   permission of LG Electronics Inc.
11
11
   Following key definitions and value assignments are for Netcast Browser.
11
* *
var VK ENTER
                   = 13;
VAR PAUSE
Var VK_PAGE_UP
Var VK_PAGE
                     = 19;
= 33;
                        33;
var VK PAGE DOWN
                    = 34;
var VK LEFT
                     = 37;
                     = 38;
= 39;
var VK UP
var VK RIGHT
var VK DOWN
                     = 40;
var VK O
                    = 48;
var VK 1
                     = 49;
var VK 2
                     =
                        50;
                     = 51;
var VK 3
var VK 4
                     = 52;
var VK 5
                     = 53;
var VK 6
                     = 54;
var VK 7
                     =
                        55;
var VK 8
                     = 56;
var VK 9
                    = 57;
                    = 403;
var VK RED
var VK GREEN
                     = 404;
                    = 405;
var VK YELLOW
var VK BLUE
                     = 406;
var VK REWIND
                    = 412;
var VK STOP
                    = 413;
var VK PLAY = 415;
var VK FAST_FWD = 417;
var VK INFO = 457;
```

= 461;

[keynavigation.js]

```
/*
File keynavigation.js
@Description - tic tac toe game logic and implementaion
*/
var selplayer;
var tv;
var allMenuObject = [];
var cntIndex = 0;
var gameStarted = false;
var gameEnded = false;
var backHighlight = 1;
//backHighlight - 1 : not highlighted,2:highlighted,3:gamestarted
/*
Function ready()
@param
@Description - This function is called when DOm is ready. This has the
implimentation of keydown
Returns -void
*/
$('document').ready(function () {
   $(".main btn").on("click", function (event) {
      backButtonSelect();
    });
    $(".main btn").on("mouseenter mouseleave", function (event) {
      highlightBack();
    });
   $("#players li img").each(function (i) {
       $(this).addClass("playerImgNormal");
       $(this).on("mouseenter mouseleave", function (event) {
          resetHighlight();
          $(this).toggleClass("playerImgHover");
          cntIndex = i;
       });
   });
   var elem = $("#players li img");
   $("#players li img").click(function () {
      playerClicked(this);
   });
   for (var i = 0; i < elem.length; i++) {</pre>
       allMenuObject.push(elem[i]);
   }
   $(allMenuObject[0]).toggleClass("playerImgHover");
    /*
   Function keydown()
   @param -event
   @Description - This has the implementation of keydown like left right up
and down
   Returns -void
     */
   $(document).keydown(function (event) {
       var key = event.keycode || event.which;
       switch (key) {
       case VK BACK:
          backButtonSelect();
          break;
       case VK_RIGHT:
          if (gameStarted) {
              squareMove("right");
          } else if (gameEnded) {
             if (backHighlight == 2) {
                 highlightPrevious();
              } else if (backHighlight == 1) {
                 highlightBack();
              }
          } else {
```

```
if (allMenuObject[cntIndex + 1] != undefined &&
backHighlight != 2) {
                 cntIndex++;
                 resetHighlight();
                 $(allMenuObject[cntIndex]).toggleClass("playerImgHover");
              }
          }
          break;
       case VK LEFT:
          if (gameStarted) {
             squareMove("left");
          } else if (gameEnded) {
              if (backHighlight == 2) {
                 highlightPrevious();
              } else if (backHighlight == 1) {
                 highlightBack();
              }
          } else {
             if (allMenuObject[cntIndex - 1] != undefined &&
backHighlight != 2) {
                 cntIndex--;
                 resetHighlight();
                 $(allMenuObject[cntIndex]).toggleClass("playerImgHover");
              }
          }
          break;
       case VK UP:
          if (backHighlight == 1) {
             highlightBack();
            else {
           }
              squareMove("up");
          break;
       case VK DOWN:
          if (backHighlight == 2) {
             highlightPrevious();
          } else {
             squareMove("down");
          }
          break;
       case VK_ENTER:
          if (backHighlight == 2) {
              backButtonSelect();
          } else if (gameStarted) {
             selectSquare();
          } else if (gameEnded) {
             restart();
          } else {
             playerClicked(allMenuObject[cntIndex]);
          3
          break;
       }
   });
});
/*
Function backButtonSelect()
@param - none
@Description - This function implements back button functionality at
different stages.
Returns -void
 */
function backButtonSelect() {
    if (gameStarted || gameEnded) {
       history.go(0);
   } else {
```

```
if (window.NetCastBack) {
          window.NetCastBack();
   }
}
/*
Function resetHighlight()
@param ·
@Description - This function implements resetting of the highlightig of
button on key press.
Returns -void
*/
function resetHighlight() {
   $("#players li img").each(function (i) {
       $(this).removeClass("playerImgHover").addClass("playerImgNormal");
   });
   $(".main btn li").removeClass("btn focus");
   $(".main btn li ").addClass("btn default");
}
/*
Function highlightBack()
Oparam -
@Description - This function implements highlightig of back button on down
key press.
Returns -void
*/
function highlightBack() {
   backHighlight = 2;
   $(".main btn li ").removeClass("btn default");
   $(".main btn li ").addClass("btn focus");
   if (gameStarted)
       $("#highlight").css("display", "none");
    } else if (gameEnded) {
       $("#btn restart").removeClass("buttonSelected").addClass("button");
    } else {
       $("#players li img").each(function (i) {
   $(this).removeClass("playerImgHover").addClass("playerImgNormal");
       });
    }
}
/*
Function highlightPrevious()
@param -
@Description - This function implements highlightig of the previous button
from back button on down key press.
Returns -void
*/
function highlightPrevious() {
   backHighlight = 1;
   $(".main btn li ").removeClass("btn focus");
   $(".main btn li ").addClass("btn default");
   if (gameStarted) {
       backHighlight = 3;
       $("#highlight").css("display", "block");
       $("#highlight").css("left", position arr[position index].x);
       $("#highlight").css("top", position arr[position index].y);
    } else if (gameEnded) {
       $("#btn restart").removeClass("button").addClass("buttonSelected");
    } else {
       $("#players li img").each(function (i) {
   $(this).removeClass("playerImgHover").addClass("playerImgNormal");
       });
       $(allMenuObject[cntIndex]).toggleClass("playerImgHover");
    }
}
/*
Function playerClicked()
@param -obj-the current selected HTML object
```

}

```
@Description - This function check the current selected item and marks the
other as TV.
Returns -void
 */
function playerClicked(obj) {
    backHighlight = 3;
    var dir = "Left"
        var selItem = obj;
    selplayer = selItem;
    playSound(1);
    $("#players li img").each(function (i) {
         var curItem;
         $(this).addClass("animateclass" + dir);
         $(this).off("mouseenter mouseleave click");
         $("#selectText h2").html("Play Now");
         if (this.alt != selItem.alt) {
            curItem = this;
             tv = curItem;
         dir = "Right";
         this.addEventListener('webkitAnimationEnd',
             function (event) {
$("#game").css("display", "block");
             if (curItem) {
                 (currenn) {
  $(".player_name").css("display", "block");
  $(".player_name").css("position", "absolute");
  $(".player_name").css("width", $(curren).width());
  $(".player_name").css("left", $(curren).offset().left - 10);
  $(".player_name").css("top", $(curren).offset().top + 170);
  }

                 paintBoard();
             }
         }, false);
    });
    allMenuObject = [];
}
/*
Function playSound()
@param -num -number of the sound element
@Description - This function is called for playing the sound effect..
Returns -void
 */
function playSound(num) {
    var sound = document.getElementById("sound" + num);
    sound.play();
```

[tic.js]

```
/*
File tic.is
@Description - tic tac toe game logic and implementaion
*/
var xBoard = 0;
var oBoard = 0;
var begin = true;
var context;
var width, height;
var position_arr
[{x:444,y:60}, {x:577,y:60}, {x:706,y:60}, {x:444,y:190}, {x:577,y:190}, {x:706,y:
190}, {x:444, y:323}, {x:577, y:323}, {x:706, y:323}];
var bit arr
[{x:0,y:0}, {x:1,y:0}, {x:2,y:0}, {x:0,y:1}, {x:1,y:1}, {x:2,y:1}, {x:0,y:2}, {x:1,y}
:2}, {x:2, y:2}];
var position index = 0;
/*
Function paintBoard()
@param -none
@Description -creates the tic tac toe game board and marks the first play by
TV.
Returns -void
 * /
function paintBoard()
    gameStarted = true;
    gameEnded = false;
    $("#highlight").css("display", "block");
    $("#highlight").css("left", position arr[position index].x);
$("#highlight").css("top", position_arr[position_index].y);
    $("#highlight").on({
       click : function (event) {
          selectSquare();
       }
    })
    $("#board").on({
       mousemove : function (e) {
           var y = Math.floor(e.offsetY / (height / 3));
           var x = Math.floor(e.offsetX / (width / 3));
           if (y == 0) {
              position index = x;
           } else if (y == 1) {
              position index = x + y + 2;
           } else if (y == 2) {
              position index = x + y + 4;
           if (!gameEnded) {
               $("#highlight").css("display", "block");
              $(".main_btn li").removeClass("btn_focus");
              $(".main btn li ").addClass("btn default");
           $("#highlight").css("left", position_arr[position_index].x);
           $("#highlight").css("top", position_arr[position_index].y);
       }
    })
    var board = document.getElementById('board'); // $('#board')
    width = board.width;
    height = board.height;
    context = board.getContext('2d');
   context.beginPath();
   context.strokeStyle = "rgba(255,0,0,0)";
    context.lineWidth = 1;
    context.moveTo(2, 0);
    context.lineTo(2, height);
```

```
context.moveTo((width / 3), 0);
       context.lineTo((width / 3), height);
       context.moveTo((width / 3) * 2, 0);
       context.lineTo((width / 3) * 2, height);
       context.moveTo(width - 2, 0);
       context.lineTo(width - 2, height);
       context.moveTo(0, 2);
       context.lineTo(width, 2);
       context.moveTo(0, (height / 3));
        context.lineTo(width, (height / 3));
       context.moveTo(0, (height / 3) * 2);
       context.lineTo(width, (height / 3) * 2);
       context.moveTo(0, height - 2);
       context.lineTo(width, height - 2);
       context.stroke();
        context.closePath();
        if (begin) {
               var ini = Math.abs(Math.floor(Math.random() * 9 - 0.1));
              markBit(1 << ini, '0');</pre>
              begin = false;
        } else {
             begin = true;
        }
}
/*
Function checkWinner()
@param -board : its either xBaord or oBoard
@Description -checks the winner .
Returns -result :Boolean
 */
function checkWinner(board) {
        var result = false;
       if ((board | 0x1C0) == board) || ((board | 0x38) == board) || ((board |
0x7 == board) || ((board | 0x124) == board) || ((board | 0x92) == board) ||
((board | 0x49) == board) || ((board | 0x111) == board) || ((board | 0x54) == board) || ((board | 0x54) == board) || ((board | 0x54) == board) || ((board | 0x54) == board) || ((board | 0x54) == board) || ((board | 0x54) == board) || ((board | 0x54) == board) || ((board | 0x54) == board) || ((board | 0x54) == board) || ((board | 0x54) == board) || ((board | 0x54) == board) || ((board | 0x54) == board) || ((board | 0x54) == board) || ((board | 0x54) == board) || ((board | 0x54) == board) || ((board | 0x54) == board) || ((board | 0x54) == board) || ((board | 0x54) == board) || ((board | 0x54) == board) || ((board | 0x54) == board) || ((board | 0x54) == board) || ((board | 0x54) == board) || ((board | 0x54) == board) || ((board | 0x54) == board) || ((board | 0x54) == board) || ((board | 0x54) == board) || ((board | 0x54) == board) || ((board | 0x54) == board) || ((board | 0x54) == board) || ((board | 0x54) == board) || ((board | 0x54) == board) || ((board | 0x54) == board) || ((board | 0x54) == board) || ((board | 0x54) == board) || ((board | 0x54) == board) || ((board | 0x54) == board) || ((board | 0x54) == board) || ((board | 0x54) == board) || ((board | 0x54) == board) || ((board | 0x54) == board) || ((board | 0x54) == board) || ((board | 0x54) == board) || ((board | 0x54) == board) || ((board | 0x54) == board) || ((board | 0x54) == board) || ((board | 0x54) == board) || ((board | 0x54) == board) || ((board | 0x54) == board) || ((board | 0x54) == board) || ((board | 0x54) == board) || ((board | 0x54) == board) || ((board | 0x54) == board) || ((board | 0x54) == board) || ((board | 0x54) == board) || ((board | 0x54) == board) || ((board | 0x54) == board) || ((board | 0x54) == board) || ((board | 0x54) == board) || ((board | 0x54) == board) || ((board | 0x54) == board) || ((board | 0x54) == board) || ((board | 0x54) == board) || ((board | 0x54) == board) || ((board | 0x54) == board) || ((board | 0x54) == board) || ((board | 0x54) == board) || ((board | 0x54) == board) || ((board | 0x54) == board) || ((board | 0x5
board)) {
              result = true;
       }
        return result;
}
/*
Function paintX()
@param - x,y : position of selected box.
@Description - marks user play on the Board in the beginX, beginY .
Returns void
 */
function paintX(x, y) {
       var offsetX = (width / 3) * 0.01;
        var offsetY = (height / 3) * 0.01;
       var beginX = (x * (width / 3) + x) + offsetX;
       var beginY = (y * (height / 3) + y) + offsetY;
       // Create a new image.
       var imgX = new Image();
       // Once it's loaded draw the image on the canvas.
       imgX.addEventListener('load', function () {
                // Now resize the image: x, y, w, h.
               context.drawImage(this, beginX, beginY, 126, 126);
```

```
}, false);
    imgX.src = 'image/play ' + selplayer.alt + '.png';
}
/*
Function paintO()
@param - x,y : position of selected box.
@Description - marks TV play on the Board in the beginX, beginY .
Returns void
function paintO(x, y) {
   var offsetX = (width / 3) * 0.01;
   var offsetY = (height / 3) * 0.01;
    var beginX = (x * (width / 3) + x) + offsetX;
    var beginY = (y * (height / 3) + y) + offsetY;
    // Create a new image.
   var imgO = new Image();
    // Once it's loaded draw the image on the canvas.
    imgO.addEventListener('load', function () {
       // Now resize the image: x, y, w, h.
       context.drawImage(this, beginX, beginY, 126, 126);
    }, false);
    imgO.src = 'image/play ' + tv.alt + '.png';
}
/*
Function clickHandler()
@param - e : event.
@Description - Click on the box handler .
Returns -void
*/
function clickHandler(e) {
   var y = Math.floor(e.offsetY / (height / 3));
   var x = Math.floor(e.offsetX / (width / 3));
    var bit = (1 << x + (y * 3));
    clickSquare(bit)
}
/*
Function checkNobody()
@param -none
@Description - Checks for winner and displays the appropriate message .
Returns -Boolean
 */
function checkNobody() {
    if ((xBoard | oBoard) == 0x1FF) {
       if (checkWinner(xBoard)) {
          playSound(4);
           $("#selectText p").html("Congrats You win!!");
          removeHandlers();
          return;
       }
       if (checkWinner(oBoard)) {
          playSound(3);
          $("#selectText p").html("Sorry You Lose!");
          removeHandlers();
          return;
       $("#selectText p").html("Nobody wins!!!");
       playSound(3);
       removeHandlers()
       return true;
    }
    return false;
}
/*
```

```
Function removeHandlers()
@param -none
@Description - Removes all the handlers and resets the display. .
Returns -none
*/
function removeHandlers() {
    $("#selectText").addClass("shake");
    $("#board").off("click");
    $("#restart").css("display", "block");
   backHighlight = 1;
    $("#highlight").off("click");
    $("#restart").off("click");
   $("#highlight").css("display", "none");
   gameStarted = false;
    gameEnded = true;
    $("#btn restart").removeClass("button").addClass("buttonSelected");
    $("#restart").on("click", function (event) {
       restart();
    });
    $("#restart").on("mouseenter mouseleave", function (event) {
      highlightPrevious();
    });
}
/*
Function restart()
@param -none
@Description - Restarts the game and draws the fresh board .
Returns -none
 */
function restart() {
   $("#restart").css("display", "none");
    $("#selectText").removeClass("shake");
   $("#selectText p").html("Play Now");
   context.clearRect(0, 0, width, height);
   xBoard = 0;
   oBoard = 0;
   backHighlight = 3;
   paintBoard();
}
/*
Function isEmpty()
@param -xBoard :user box, oBoard:TV box, bit:current box
@Description - Checks the selected box in the boarsd is empty or not .
Returns -Boolean
 */
function isEmpty(xBoard, oBoard, bit) {
   return (((xBoard & bit) == 0) && ((oBoard & bit) == 0));
}
/*
Function simulate()
@param -xBoard :user box, oBoard:TV box, bit:current box
@Description - simulate the next move by TV.
Returns -bit : the next location to mark the play.
 */
function simulate(oBoard, xBoard) {
   var ratio = 0;
   var bit = 0;
    for (var i = 0; i < 9; i++) {
       var cBit = 1 << i;</pre>
       if (isEmpty(xBoard, oBoard, cBit)) {
          if (checkWinner(oBoard | cBit)) {
             bit = cBit;
              break;
           } else if (checkWinner(xBoard | cBit)) {
              bit = cBit:
           }
```

```
}
   }
   if (bit == 0) {
       for (var i = 0; i < 9; i++) {
          var cBit = 1 << i;</pre>
          if (isEmpty(xBoard, oBoard, cBit)) {
              var result = think(oBoard, xBoard, 'X', 0, 1)
                 if (ratio == 0 || ratio < result) {
                     ratio = result;
                    bit = cBit;
                 }
          }
       }
   }
   return bit;
}
/*
Function think()
@param -xBoard :user box, oBoard:TV box,player:curPlayer, bit:current
box ,ratio
@Description - simulate the next move by TV.
Returns - best : the next best location to mark the play.
 */
function think(oBoard, xBoard, player, bit, ratio) {
   if (player == 'O') {
       oBoard = oBoard | bit;
    } else {
       xBoard = xBoard | bit;
    }
   if (checkWinner(oBoard)) {
       ratio *= 1.1;
       return ratio;
    } else if (checkWinner(xBoard)) {
       ratio *= 0.7;
      return ratio;
    } else {
       var best = 0;
       ratio *= 0.6;
       for (var i = 0; i < 9; i++) {
          if (isEmpty(xBoard, oBoard, 1 << i)) {
              var newRatio = think(oBoard, xBoard, player == '0' ? 'X' : '0',
1 << i, ratio);
              if (best == 0 || best < newRatio) {</pre>
                 best = newRatio;
          }
       }
       return best;
   }
}
/*
Function markBit()
@param -markBit :the bit to be marked, player:curPlayer,
@Description - mark the actual play.
Returns - void.
*/
function markBit(markBit, player) {
   var bit = 1;
   var posX = 0,
```

```
posY = 0;
    while ((markBit & bit) == 0) {
      bit = bit << 1;
       posX++;
       if (posX > 2) {
          posX = 0;
          posY++;
       }
    }
    if (player == 'O') {
       oBoard = oBoard | bit;
       paintO(posX, posY);
    } else {
       xBoard = xBoard | bit;
       paintX(posX, posY);
    }
}
/*
Function play()
@param -none
@Description - start play function.
Returns - void.
 */
function play() {
   var bestBit = simulate(oBoard, xBoard);
   markBit(bestBit, '0');
}
/*
Function squareMove(dir)
@param -dir :direction of the movemennt
@Description - Moves around the selected box highlight when mouse if off.
Returns - void.
*/
function squareMove(dir)
                         {
    if (backHighlight != 2) {
       switch (dir) {
       case "up":
          position index = position index - 3;
          if (position_index < 0) {
              position index = position index + 3;
              highlightBack();
           }
          break;
       case "down":
          position index = position index + 3;
          if (position index > position arr.length - 1) {
              position index = position index - position arr.length;
          break;
       case "left":
          if (position_index > 0) {
              position index--;
          } else {
             position index = position arr.length - 1;
           }
          break;
       case "right":
          if (position_index < position_arr.length - 1) {</pre>
             position index++;
           } else {
             position index = 0;
          }
          break;
       $("#highlight").css("left", position_arr[position_index].x);
       $("#highlight").css("top", position arr[position index].y);
   }
}
```

```
/*
Function selectSquare()
@param -none
@Description - select the current square when mouse is off and enter is
pressed.
Returns - void
*/
function selectSquare() {
   var y = bit arr[position index].y;
   var x = bit arr[position index].x;
   var bit = (1 << x + (y * 3));
   playSound(2);
   clickSquare(bit);
}
/*
Function clickSquare()
@param -xBoard : bit:current box;
Description - The actaul selection happens here when mouse is off.
Returns - best : the next best location to mark the play.
 */
function clickSquare(bit) {
   if (isEmpty(xBoard, oBoard, bit)) {
       markBit(bit, 'X')
       if (!checkNobody()) {
          if (checkWinner(xBoard)) {
             playSound(4);
              $("#selectText p").html("Congrats You win!!");
              removeHandlers()
           } else {
             play();
              if (!checkNobody()) {
                 if (checkWinner(oBoard)) {
                     playSound(3);
                     $("#selectText p").html("Sorry You Lose!");
                    removeHandlers()
                 }
             }
  }
         }
}
```

#### [Style.css]

```
/* Page-level */
ul, ol, li, h1, h2, h3, h4, h5, h6, pre, form, div, body, html, p,
blockquote, fieldset, input {
   margin:0;
   padding:0;
body {
   overflow:hidden;
   font-family: "LG Display";
   width:1280px;
   height:720px;
   color:#FFFFFF;
    -webkit-user-select:none;
}
.main {
   background:-webkit-gradient(radial, center center, 30, 420 216, 860,
color-stop(0,#404559), color-stop(0.5,#24272C));
   width:1280px;
   height:720px;
}
.page {
   position:absolute;
   top:134px;
    width:1280px;
   height:539px;
    left:0px;
}
/* Note: Make HTML 5 elements block-level for consistent styling */
header, nav, article, footer, address {
   display:block;
/* highlight red box for game key navaigation */
.highlight {
   position:absolute;
}
/*
   Canvas holder */
.title{
   float:left;
    font-size:40px;
    margin:11px 0 0 8px;
}
.gameText{
    height:40px;
    font-size:36px;
}
.game {
   position:absolute;
   width:1280px;
    text-align:center;
    top:60px;
   display:none;
}
/* Select the player holder */
.player {
   width:inherit;
    text-align:center;
/* header holder */
header {
   width:1247px;
   padding:10px 16px 0 17px;
}
/* Footer Holder */
footer {
}
/* Content */
h1 {
    font-size: 40px;
}
```

```
h2 {
   font-size: 36px;
}
.selectText{
   padding-bottom:60px;
/* button class for the back button */
.button {
   width:178px; height:47px; background:-webkit-gradient(linear, left top,
left bottom, color-stop(0%, #FDFDFD), color-stop(11%, #FDFDFD), color-
stop(49%, #D0D0D0), color-stop(50%, #BFBFBF), color-stop(91%, #A2A2A2)); box-
shadow:0px 0px 1px 1px rgba(0,0,0,0.05),0px 2px 1px rgba(0,0,0,0.4),inset 0px
0px 0px 2px rgba(255,255,255,0.1); border-radius:4px; color:#343434; line-
height:47px;
    font-size:24px; text-align:center;
/* button selected class for the back button */
.buttonSelected {
   width:180px; height:50px; background:-webkit-gradient(linear, left top,
left bottom, color-stop(0%, #DB96AC), color-stop(49%, #AF325A), color-
stop(50%,#A61C47),color-stop(100%,#881D3F)); box-shadow:0px 0px 0px 1px
rgba(0,0,0,0.15),0px 2px 1px rgba(0,0,0,0.55),inset 0px 0px 0px 1px
rgba(255,255,255,0.1),inset 0px -3px 3px rgba(255,255,255,0.2); border-
radius:4px; color:#FFFFFF; line-height:50px;
   font-size:24px; text-align:center;
}
.restartHolder {
   margin-top:70px;
   margin-left:550px;
   display:none;
}
/* The player ul class */
.players {
   list-style:none;
}
/* The player image li class*/
.players li {
   display:inline;
}
/* player image normal state*/
.playerImgNormal {
   width:243px;
   height:284px;
   padding:8px 3px;
   margin:0px 70px;
   background-color:#818895;
   border-radius:4px;
   box-shadow:inset 0 1px 0 rgba(255,255,0.55),0 4px 3px 2px
rgba(0,0,0,0.5),0 2px 1px rgba(0,0,0,0.5);
/*player image normal class*/
.playerImgHover {
   box-shadow:inset 0 1px 0 rgba(255,255,255,0.55),0 1px 0 rgba(0,0,0,0.4),0
0 0 6px rgba(255,0,138,1);
}
.board{
   position:absolute;
   left:445px;
/*left motion animation class for the player*/
@-webkit-keyframes aniLeft {
100% {
left:-227px;
.animateclassLeft {
   position:relative;
    -webkit-transition-property: transform;
    -webkit-transition-duration: 1s;
```

```
-webkit-animation-timing-function: ease-in;
    -webkit-animation:aniLeft 1s linear;
   -webkit-animation-fill-mode: forwards;
}
/*right motion animation class for the player*/
@-webkit-keyframes aniRight {
100% {
left:227px;
.animateclassRight {
   position:relative;
   -webkit-transition-property: transform;
   -webkit-transition-duration: 1s;
   -webkit-animation-timing-function: ease-in;
   -webkit-animation:aniRight 1s linear;
   -webkit-animation-fill-mode: forwards;
}
/*Teh shaking animation for the result message*/
.shake {
   position:relative;
   -webkit-animation-name: shake;
   -webkit-animation-duration: 0.8s;
   -webkit-transform-origin:50% 50%;
   -webkit-animation-iteration-count: infinite;
    -webkit-animation-timing-function: linear;
@-webkit-keyframes shake {
08 {
-webkit-transform: translate(2px, 1px) rotate(0deg);
10% {
-webkit-transform: translate(-1px, -2px) rotate(-1deg);
20% {
-webkit-transform: translate(-3px, 0px) rotate(1deg);
30% {
-webkit-transform: translate(0px, 2px) rotate(0deg);
40% {
-webkit-transform: translate(1px, -1px) rotate(1deg);
50% {
-webkit-transform: translate(-1px, 2px) rotate(-1deg);
60% {
-webkit-transform: translate(-3px, 1px) rotate(Odeg);
70% {
-webkit-transform: translate(2px, 1px) rotate(-1deg);
80% {
-webkit-transform: translate(-1px, -1px) rotate(1deg);
908 {
-webkit-transform: translate(2px, 2px) rotate(0deg);
100% {
-webkit-transform: translate(1px, -2px) rotate(-1deg);
/* Screen game*/
ol,ul,li{list-style:none;}
.screen game .tictactoe screen {overflow:hidden; float:left; width:390px;
height:390px; margin:0 445px;}
.screen game .tictactoe screen li div{width:126px; height:126px; margin:0 3px
3px 0; padding:1px; border-radius:5px; box-shadow:inset 0 2px 4px
rgba(0,0,0,0.75);}
.screen game .tictactoe screen li .cell right{margin:0;}
```

.screen game .tictactoe screen li .cell focus{display:block; position:relative;} .screen game .tictactoe screen li .cell focus::before{display:block; content:''; position:absolute; width:119px; height:119px; margin:4px; boxshadow:0 0 0 4px #FF008A; border-radius:3px;} .screen game .tictactoe screen li .cell focus::after{display:block; content:''; position:absolute; width:119px; height:119px; margin:4px; background:-webkit-gradient(linear,left top, left bottom, colorstop(0%,#22252E), color-stop(100%,#191B21));} .screen game .tictactoe screen li .cell focus img{display:block;} .screen game .tictactoe screen li, .screen game .tictactoe screen li div{float:left;} .screen game .tictactoe screen .cube first .cell default{background:-webkitgradient(linear,left top, left bottom, color-stop(0%,#292C37), colorstop(100%, #22252E)); } .screen game .tictactoe screen .cube second .cell default{background:-webkitgradient(linear,left top, left bottom, color-stop(0%,#22252E), colorstop(100%, #191B21)); } .screen game .tictactoe screen .cube last .cell default{background:-webkitgradient(linear,left top, left bottom, color-stop(0%,#191B21), colorstop(100%,#121418));} .player name{font-size:44px; color:#818895; text-align:right;} /\* MainButton \*/ .main btn{position:relative; overflow:hidden; float:right; height:72px; zindex:140; } .main btn li{float:left; width:51px; height:72px; margin-left:3px;} .main btn .btn name{width:51px; height:22px; font:18px normal "LG Display"; text-align:center; color:#FFFFF;} .main btn .btn default .btn icon{width:45px; height:45px; margin:2px 3px 0 3px; background:-webkit-gradient(linear, left top, left bottom, colorstop(0%,rgba(211,214,215,0.35)), color-stop(49%,rgba(115,118,122,0.35)), color-stop(50%,rgba(86,91,96,0.3)), color-stop(100%,rgba(53,56,60,0.3))); border-radius:3px; box-shadow:inset 0 2px 2px rgba(255,255,255,0.25),inset 2px 0 2px rgba(255,255,255,0.15), inset 0 -3px 2px rgba(255,255,255,0.05),inset -3px 0 2px rgba(255,255,255,0.05),0px 2px 5px rgba(0,0,0,0.45); text-align:center; } .main btn .btn default .btn icon img{margin-top:7px;} .main btn .btn focus .btn icon{width:51px; height:51px; background:-webkitgradient(linear, left top, left bottom, color-stop(0%,#D898AC), colorstop(49%,#A83257), color-stop(50%,#A0234A), color-stop(100%,#A01842)); border-radius:3px; box-shadow:inset 0 2px 1px rgba(255,255,255,0.25),inset 2px 0 2px rgba(255,255,255,0.15), inset 0 -4px 2px rgba(255,255,255,0.05),inset -4px 0 2px rgba(255,255,255,0.05),0px 2px 3px rgba(0,0,0,0.2), 0 4px 7px rgba(0,0,0,0.3); text-align:center;} .main btn .btn focus .btn icon img{margin-top:10px;} .main btn .btn focus .img default,.main btn .btn default .btn name,.main btn .btn default .img focus{display:none;}

### 3.2 Descriptions on Source Codes

This section describes the core part of the sample source codes. Following sources are related to index.html, which is for Main Screen.

### Linking JavaScript and CSS (index.html)

Specifies the path of JavaScript and stylesheet source file that will be used in an application.

```
<script src="js/jquery-1.8.2.min.js"></script>
<script src="js/tic.js"></script>
<script src="js/keycode.js"></script>
<script src="js/keynavigation.js"></script></script></scrip
```

### Designing displaying structure (index.html)

Designs the structure to be displayed on an application screen using the <div> tag.

```
<div class="main">

Main Display Area

</div>

<div id="page" class="page">

Contents

</div>

<div id="player" class="player">

Player Selection Area

</div>

<div id="game" class="game">

Game Display Area

</div>
```

#### Displaying header structure (index.html)

Designs the structure for header using the <header> tag.

#### Footer (index.html)

Contains the <div> tag which holds Object for Media and the Sound plugin. Media starts automatically background music and plays in loop.

```
<div>
    <object type="application/x-netcast-av" data="sound/bk.mp3" width="0"
    height="0" playcount="0" id="media" autoStart="true"></object>
    <object type="audio/x-wav" id="sound1" data="sound/button.wav"
    width="0" height="0" autostart="false"></object>
    <object type="audio/x-wav" id="sound2" data="sound/click.wav"
    width="0" height="0" autostart="false"></object>
    <object type="audio/x-wav" id="sound3" data="sound/boo.wav" width="0"
    height="0" autostart="false"></object>
    <object type="audio/x-wav" id="sound3" data="sound/boo.wav" width="0"
    height="0" autostart="false"></object>
    <object type="audio/x-wav" id="sound3" data="sound/boo.wav" width="0"
    height="0" autostart="false"></object>
    <object type="audio/x-wav" id="sound3" data="sound/boo.wav" width="0"
    height="0" autostart="false"></object>
    <object type="audio/x-wav" id="sound4" data="sound/applause.wav"
    width="0" height="0" autostart="false"></object>
    <object type="audio/x-wav" id="sound4" data="sound/applause.wav"
    width="0" height="0" autostart="false"></object>
    <object type="audio/x-wav" id="sound4" data="sound/applause.wav"
    width="0" height="0" autostart="false"></object>
    </object type="audio/x-wav" id="sound4" data="sound/applause.wav"
    width="0" height="0" autostart="false"></object>
    </object type="sound4" data="sound/applause.wav"
    width="0" height="0" autostart="false"></object>
    </object type="sound4" data="sound/applause.wav"
    width="0" height="0" autostart="false"></object></object></object></object>
    </object type="sound4" data="sound/applause.wav"
    width="0" height="0" autostart="false"></object></object></o
```

Displaying the 'Select Player' text. Also used for displaying the game results (index.html)

Contains the tag where the text is included.

```
<div id="selectText" class="selectText">
    Select the player
</div>
```

### Creating the Player Selection Icons

```
        <img src="image/icon blue.png" id="player1" alt="blue" />

        <img src="image/icon_red.png" id="player2" alt="red" />
```

#### Creating Restart Button Holder (index.html)

Contains the <div> tag which holds the Restart Button.

#### Creating the game screen (index.html)

Contains the tag which holds all the cells.

Canvas Element for drawing the cell selection (index.html)

<canvas width="390" height="390" id="board" class="board"></canvas>

Creating the Highlight element for cells of the game. (index.html)

```
<img id="highlight" class="highlight" src="image/highlight.png" alt="highlight" style="display:none" />
```

Implementing the Player Selection (keynavigation.js)

Code for selecting the player. When one player is selected, other player becomes TV. The player icons move apart. Tic Tac Toe Board is drawn. playSound(1) will make the first Sound Effect to be played.

```
function playerClicked(obj) {
   backHighlight = 3;
    var dir = "Left"
    var selItem = obj;
    selplayer = selItem;
    playSound(1);
    $("#players li img").each(function (i) {
       var curItem;
       $(this).addClass("animateclass" + dir);
       $(this).off("mouseenter mouseleave click");
       $("#selectText h2").html("Play Now");
       if (this.alt != selItem.alt)
           curItem = this;
           tv = curItem;
       }
       dir = "Right";
       this.addEventListener('webkitAnimationEnd',
           function (event) {
           $("#game").css("display", "block");
           if (curItem) {
               $(".player name").css("display", "block");
               $(".player name").css("position", "absolute");
               $(".player name").css("width", $(curItem).width());
               $(".player name").css("left", $(curItem).offset().left - 10);
$(".player_name").css("top", $(curItem).offset().top + 170);
               paintBoard();
        }, false);
    });
    allMenuObject = [];
}
```

#### Implementing the sound effect play functionality.

Code for playing Sound effects. Passed number will specify which effect to play.

```
function playSound(num) {
    var sound = document.getElementById("sound" + num);
    sound.play();
}
```

### Processing key event (keynavigation.js)

Defines action according to the remote control key input.

```
$(document).keydown(function (event) {
   var key = event.keycode || event.which;
   switch (key) {
   case VK BACK:
       backButtonSelect();
      break;
   case VK RIGHT:
      if (gameStarted) {
          squareMove("right");
       } else if (gameEnded) {
          if (backHighlight == 2) {
             highlightPrevious();
          } else if (backHighlight == 1) {
              highlightBack();
          }
       } else {
          if (allMenuObject[cntIndex + 1] != undefined && backHighlight != 2)
              cntIndex++;
              resetHighlight();
              $(allMenuObject[cntIndex]).toggleClass("playerImgHover");
          }
       3
       break;
   case VK LEFT:
       if (gameStarted) {
          squareMove("left");
       } else if (gameEnded) {
          if (backHighlight == 2) {
              highlightPrevious();
          } else if (backHighlight == 1) {
              highlightBack();
          }
       } else {
          if (allMenuObject[cntIndex - 1] != undefined && backHighlight != 2)
{
              cntIndex--;
              resetHighlight();
              $(allMenuObject[cntIndex]).toggleClass("playerImgHover");
          }
       }
       break;
   case VK UP:
       if (backHighlight == 1) {
          highlightBack();
       } else {
          squareMove("up");
       1
       break;
   case VK DOWN:
       if (backHighlight == 2) {
```

```
highlightPrevious();
      } else {
          squareMove("down");
       }
      break;
   case VK ENTER:
      if (backHighlight == 2) {
          backButtonSelect();
       } else if (gameStarted) {
          selectSquare();
       } else if (gameEnded) {
          restart();
       } else {
          playerClicked(allMenuObject[cntIndex]);
       }
       break;
   }
});
```

#### Click action on the back button (keynavigation.js)

When the back button is clicked on a player selection screen, application closes. When the back button is clicked after game starts, screen goes back to the player selection screen.

```
function backButtonSelect() {
    if (gameStarted || gameEnded) {
        history.go(0);
    } else {
        if (window.NetCastBack) {
            window.NetCastBack();
        }
    }
}
```

#### Click action on the canvas (tic.js)

When the canvas is clicked, a cell is selected based on the position.

```
function clickHandler(e) {
   var y = Math.floor(e.offsetY / (height / 3));
   var x = Math.floor(e.offsetX / (width / 3));
   var bit = (1 << x + (y * 3));
   clickSquare(bit)
}</pre>
```

#### Drawing the image on the canvas based on the player (tic.js)

TV selection

```
function paintO(x, y) {
   var offsetX = (width / 3) * 0.01;
   var offsetY = (height / 3) * 0.01;
   var beginX = (x * (width / 3) + x) + offsetX;
   var beginY = (y * (height / 3) + y) + offsetY;
   // Create a new image.
   var imgO = new Image();
   // Once it's loaded draw the image on the canvas.
   imgO.addEventListener('load', function () {
```

```
// Now resize the image: x, y, w, h.
context.drawImage(this, beginX, beginY, 126, 126);
}, false);
img0.src = 'image/play ' + tv.alt + '.png';
```

Player selection-

```
function paintX(x, y) {
   var offsetX = (width / 3) * 0.01;
   var offsetY = (height / 3) * 0.01;
   var beginX = (x * (width / 3) + x) + offsetX;
   var beginY = (y * (height / 3) + y) + offsetY;
   // Create a new image.
   var imgX = new Image();
   // Once it's loaded draw the image on the canvas.
   imgX.addEventListener('load', function () {
      // Now resize the image: x, y, w, h.
      context.drawImage(this, beginX, beginY, 126, 126);
   }, false);
   imgX.src = 'image/play ' + selplayer.alt + '.png';
}
```

### Displaying the result of the game (tic.js)

After the completion of game, appropriate result message is displayed. Also Sound effect is played based on the result.

```
function checkNobody() {
   if ((xBoard | oBoard) == 0x1FF) {
       if (checkWinner(xBoard)) {
          playSound(4);
          $("#selectText p").html("Congrats You win!!");
          removeHandlers();
          return;
       if (checkWinner(oBoard)) {
          playSound(3);
          $("#selectText p").html("Sorry You Lose!");
          removeHandlers();
          return;
       $("#selectText p").html("Nobody wins!!!");
       playSound(3);
       removeHandlers();
       return true;
    }
    return false;
}
```

## 3.3 Expected Result

The following screens will be displayed when the sample application starts on the LG Smart TV Emulator 2012. When the application starts, the main screen is displayed. When user clicks a player, the selection is made and the other player is assigned as TV.

The emulator version is based on SDK V2.1.0 release.

### 1) Main Screen

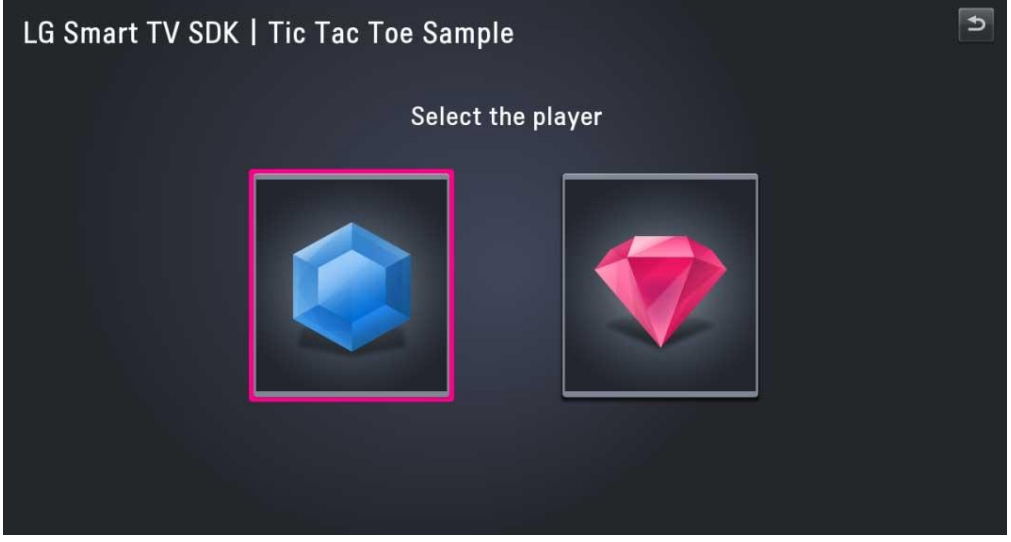

2) After selecting the player, The Tic Tac Toe Board is drawn. TV selects the cell first.

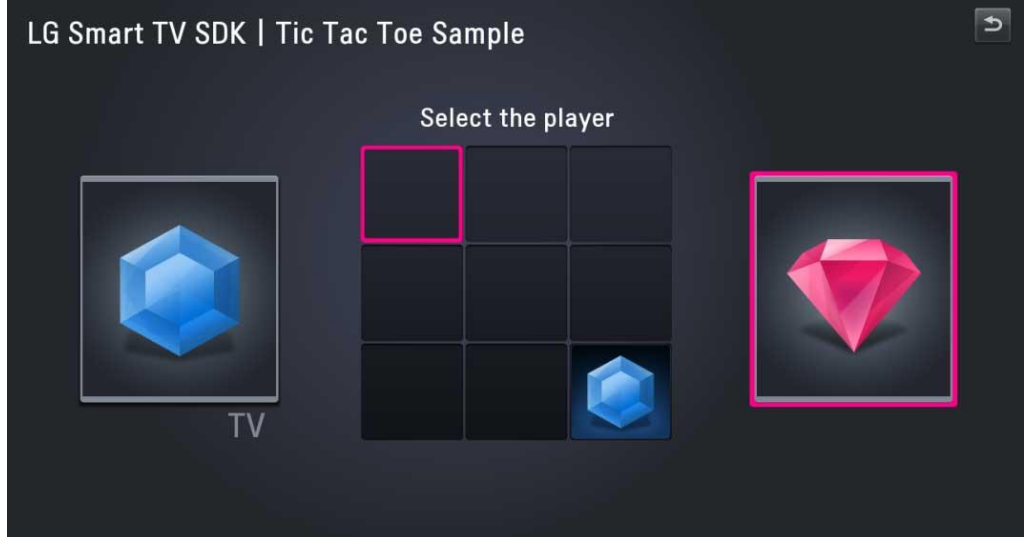

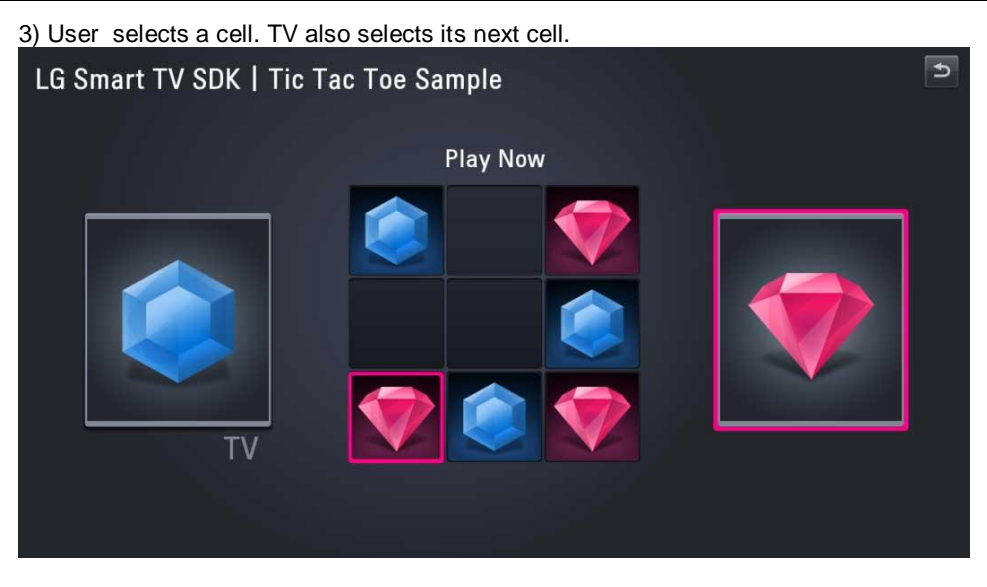

4) Game Over Screen with the result messages

- Sorry You Lose! TV
- <When you win>

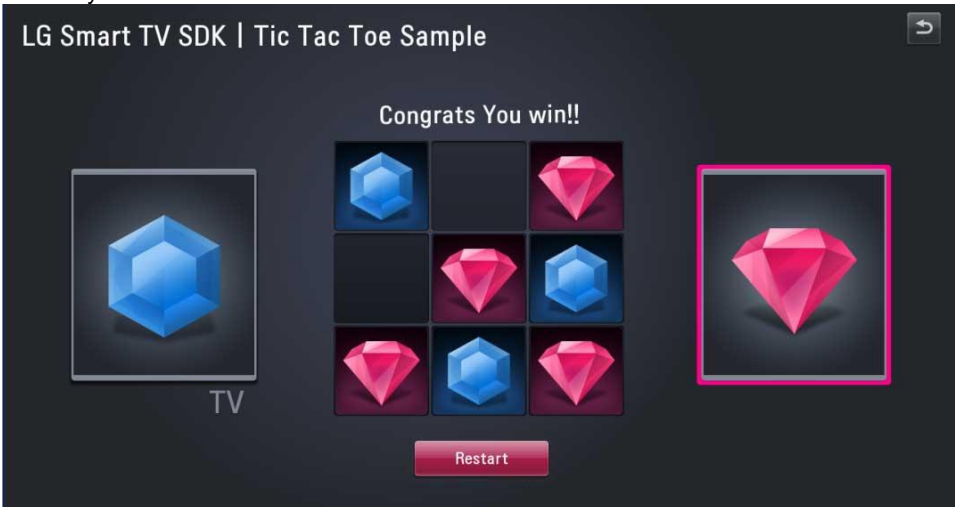

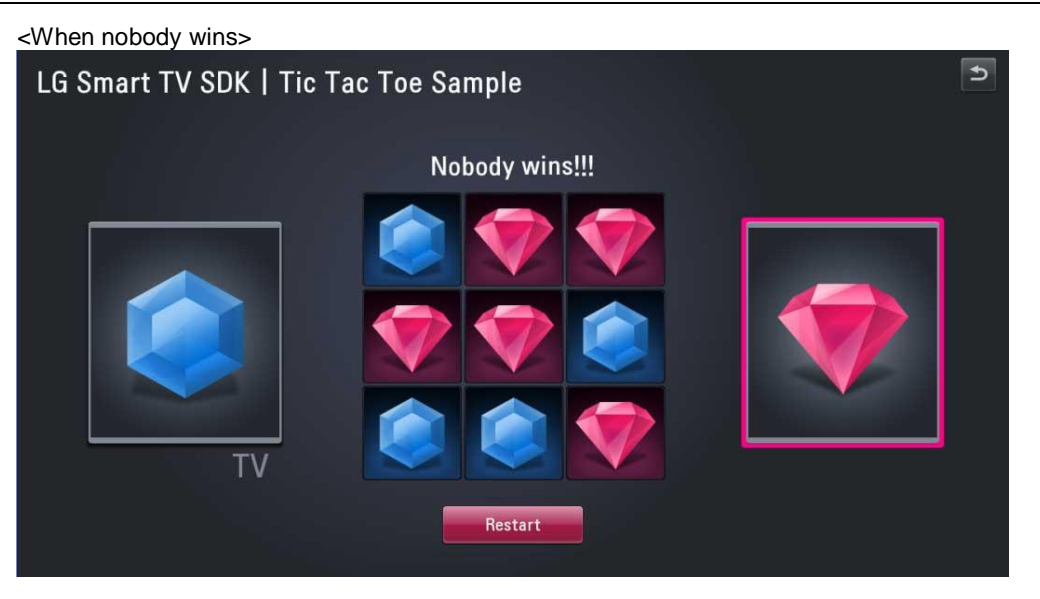

# 4 Testing the Application

This chapter briefly describes how to test a developed application.

To debug the application on emulator, refer to **Testing > Testing App on Emulator** section in Developer Library in LG Developer (<u>http://developer.lge.com</u>) website

To run and debug the application on real TV, refer to **Testing > Deploying and Testing App on Real TV** section in Developer Library in LG Developer website.